# pTop User Guide

Version 2.0

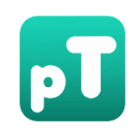

## pFind.ict.ac.cn

Copyright: ©. The pFind Group, Institute of Computing Technology, CAS, Beijing, China Last modified: 2017-07-03

### **Table of Contents**

| 1 | Inst | allatio | on    |                         | 3  |
|---|------|---------|-------|-------------------------|----|
|   | 1.1  |         | Inst  | allation requirements   | 3  |
|   | 1.2  |         | Inst  | allation steps          | 3  |
| 2 | Acti | vatio   | n     |                         | 6  |
| 3 | Usa  | ge      |       |                         | 7  |
|   | 3.1  |         | Star  | tup GUI                 | 7  |
|   | 3.2  |         | Sett  | ing common parameters   | 8  |
|   |      | 3.2.3   | 1     | Spectra                 | 8  |
|   |      | 3.2.2   | 2     | Search Parameters       | 9  |
|   |      | 3.2.3   | 3     | Quantitation Parameters | 13 |
|   | 3.3  |         | Run   | рТор                    | 16 |
|   | 3.4  |         | Res   | ults                    |    |
| 4 | Con  | tact i  | nforr | nation                  | 20 |

# **1** Installation

### **1.1** Installation requirements

#### Hardware requirements

• GB or higher recommended memory

### Software requirements

- Windows 7 or above
- microsoft .NET Framework 4.5 or above
- MSFileReader 2.2 (From Thermo Scientific) or higher version

### **1.2 Installation steps**

The Windows setup package of pTop 2.0 can be downloaded from the website <u>http://pfi</u>nd.ict.ac.cn/download/pTop/pTop2.0 x64.exe.

The pTop setup package includes not only pTop, but also pXtract, pParseTD, pConfig, pLabel and pBuild. pXtract creates MS1 and MS2 input files directly from Thermo Scientific RAW LC-MS/MS data files. pParseTD converts the MS1 and MS2 files to MGF files, in which detecting the relative accurate mono mass of the precursors and deconvoluting and deisotoping the MS/MS. pConfig is a tool that can add or change the basic configurations, such as amino acids, modifications. pLabel is a spectra labeling tool that can visualize the global- and local-view proteoform-spectrum matches, given the results of pTop or any other search engines. pLabel can label both CID and ETD spectra, and implement the manual de novo sequencing. pBuild is a new tool for visualization of proteoform-spectrum match (PrSM).

To install pTop on windows, the following simple steps are needed.

**Step 1**: Select the installer language (**Figure 1**). Now it only supports English and Chinese (Simplified).

| Installer Language |                           |  |  |  |  |  |  |  |  |
|--------------------|---------------------------|--|--|--|--|--|--|--|--|
| 5                  | Please select a language. |  |  |  |  |  |  |  |  |
|                    | English 💌                 |  |  |  |  |  |  |  |  |
|                    | OK Cancel                 |  |  |  |  |  |  |  |  |

Figure 1. Installer language

Step2: Click Next to start the setup (Figure 2).

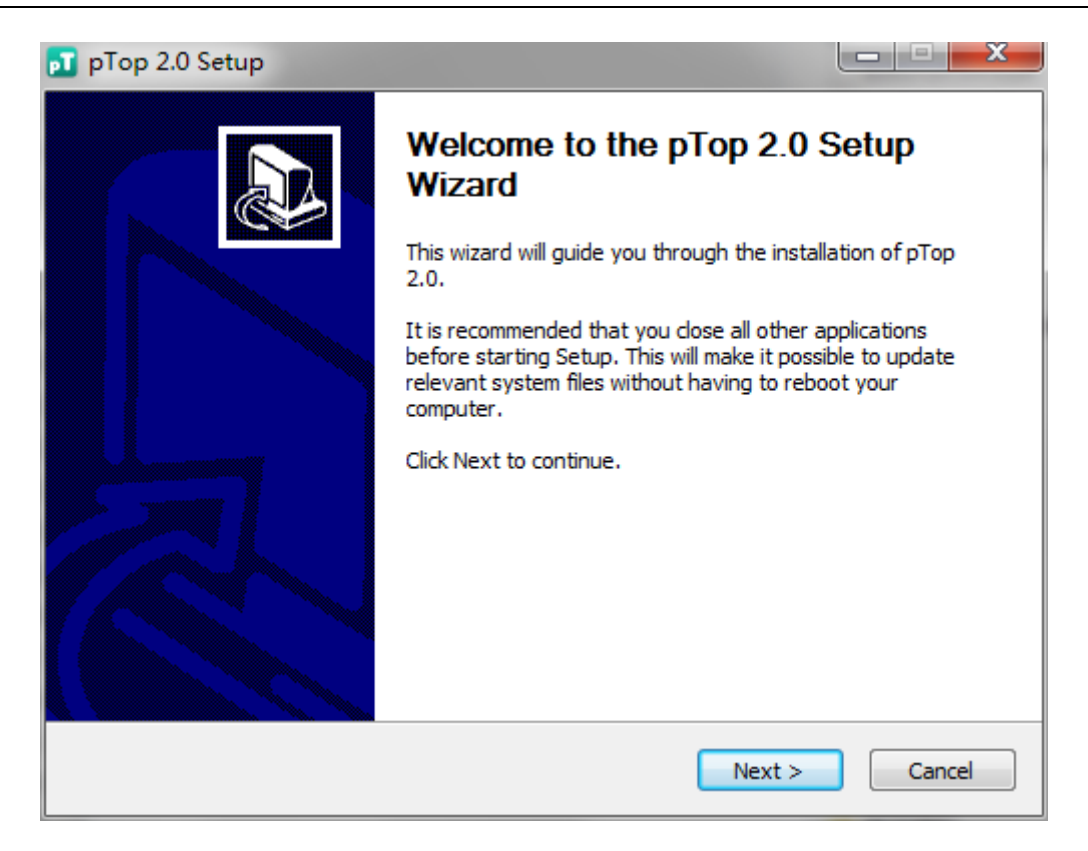

Figure 2. Welcome to the setup wizard

Step 3: Choose the install Location (Figure 3). And D drive disk is recommended.

| 🛐 pTop 2.0 Setup                                                                                |                                                                                  |
|-------------------------------------------------------------------------------------------------|----------------------------------------------------------------------------------|
| Choose Install Location                                                                         |                                                                                  |
| Choose the folder in which to install pTop                                                      | 2.0.                                                                             |
| Setup will install pTop 2.0 in the following f<br>and select another folder. Click Install to s | folder. To install in a different folder, click Browse<br>tart the installation. |
|                                                                                                 |                                                                                  |
| Destination Folder                                                                              |                                                                                  |
| C:\Program Files\pTop                                                                           | Browse                                                                           |
| Space required: 73.9MB                                                                          |                                                                                  |
| Space available: 6.6GB                                                                          |                                                                                  |
| рТор                                                                                            |                                                                                  |
|                                                                                                 | < Back Install Cancel                                                            |

Figure 3. Choose install location

Step 4: Just wait a few seconds, the Installation will be finished (Figure 4).

| 🗾 p  | oTop 2.0 Setup                                  |               |
|------|-------------------------------------------------|---------------|
| In   | stalling                                        | 57            |
| -    | riease wait while pilop 2.0 is being installed. |               |
| E    | Extract: OxyPlot.dll 100%                       |               |
|      |                                                 |               |
|      | Extract: MigraDoc.DocumentObjectModel.dll 100%  | <b>^</b>      |
|      | Extract: MigraDoc.Rendering.dll 100%            |               |
|      | Extract: MigraDoc.RtfRendering.dll 100%         |               |
|      | Extract: NL.INI 100%                            |               |
|      | Extract: OxyPlot.Pdf.dll 100%                   |               |
|      | Extract: OxyPlot.WindowsForms.dll 100%          |               |
|      | Extract: OxyPlot.Wpf.dll 100%                   | =             |
|      | Extract: OxyPlot.Xps.dll 100%                   |               |
|      | Extract: OxyPlot.dll 100%                       | *             |
|      |                                                 |               |
| рТор | p                                               |               |
|      | < Back                                          | Next > Cancel |

Figure 4. Installing

Finally, you can check the box of run pTop and then click Finish to start pTop (Figure 5).

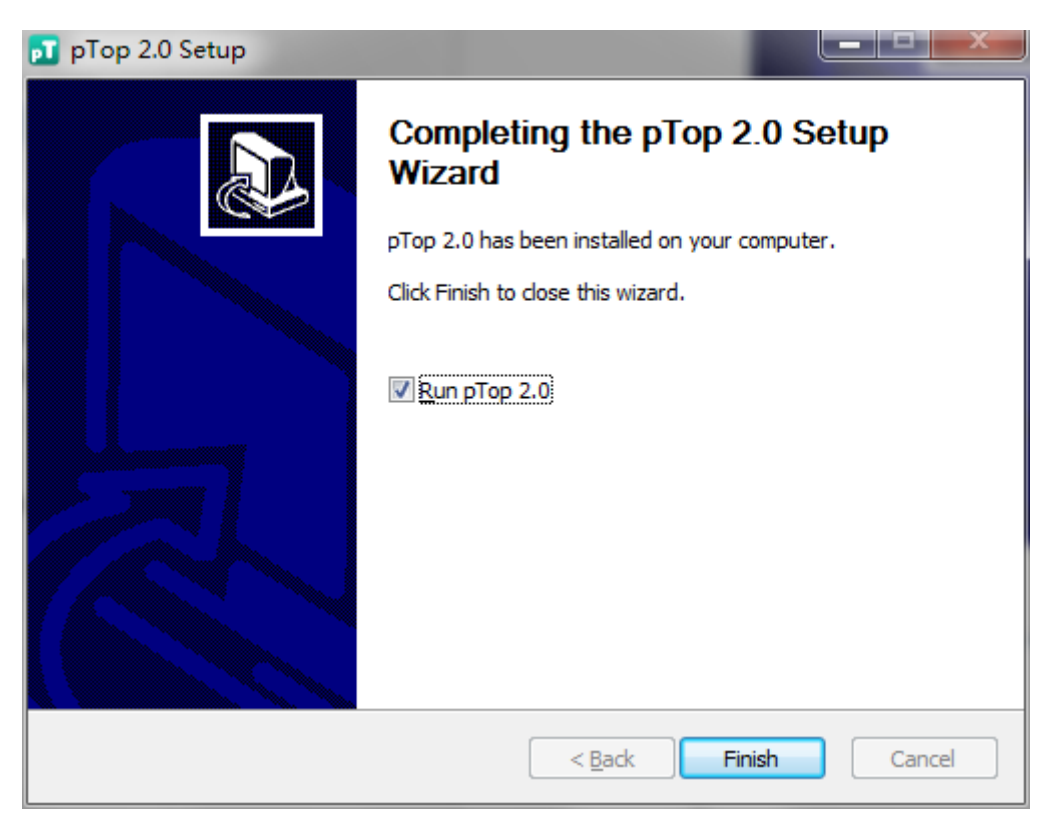

Figure 5. Installation finished

# 2 Activation

All users are required to go through a software activation process in order to use pTop 2.0. A license wizard will appear to guide users through the activation process the first time pTop 2.0 is launched.

| 🗾 License Dialog                                            | <b>X</b>                       |  |  |  |  |  |  |
|-------------------------------------------------------------|--------------------------------|--|--|--|--|--|--|
| User Name:                                                  |                                |  |  |  |  |  |  |
| Institute/Company Name                                      |                                |  |  |  |  |  |  |
| Country:                                                    | China 🔹                        |  |  |  |  |  |  |
| Email Address:                                              |                                |  |  |  |  |  |  |
| Activation Code:                                            | 7F0400CEC9C2AE9FDAE822BFE8BE6/ |  |  |  |  |  |  |
| Send Email                                                  | Copy to Clipboard              |  |  |  |  |  |  |
| The email will be sent to ptop@ict.ac.cn for manual review. |                                |  |  |  |  |  |  |

#### Figure 6. license wizard

Please carefully fill in the user information required to get the license file on the computer that will be running pTop2.0 (**Figure 6**). Your information will be useful for developers and will be strictly confidential. Thank you.

If you've already installed Microsoft Outlook, and the email address you just filled in is registered in your Outlook, then just click "*Send Email*"; Otherwise, click "*Copy to Clipboard*", then your information is copied to the clipboard, what you need to do is paste the registration information into the body of your email and send it to ptop@ict.ac.cn.

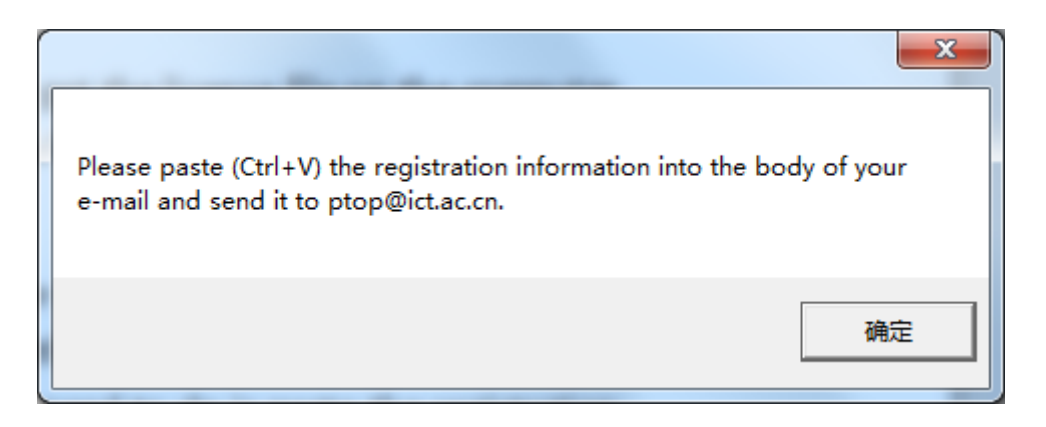

#### Figure 7. operation tips

Then you will get the license file. Put the license file *pTop.license* in the bin directory of your

installation directory, and you will be able to launch pTop 2.0 successfully.

#### Important

Once the computer hardware upgraded, the license file also need to be updated.

## 3 Usage

### 3.1 Startup GUI

Double click the icon **P**, then pTop will start up. You will see the main dialog window of pTop (**Figure 8**). The first time you start up pTop 2.0, you need to set the thread number as well as the default working directory where the tasks are stored.

| 🖸 рТор                                                |                | -                |         |                        |                                                                                                    |  |
|-------------------------------------------------------|----------------|------------------|---------|------------------------|----------------------------------------------------------------------------------------------------|--|
| File Options Help                                     |                |                  |         |                        |                                                                                                    |  |
|                                                       |                |                  |         |                        |                                                                                                    |  |
| MS Data                                               | Identification | Quantitation     | Summary |                        |                                                                                                    |  |
| MS Data Format :<br>MS Instrument :<br>Data File List | Files          |                  | Soe     |                        | S Settings Lagrand Company                                                                                       |  |
|                                                       |                |                  |         | Add<br>Delete<br>Clear | Default Date Reportiony Ratio: Dirigit ophilonkipane Basedon<br>Available Space on Drive D : 27.4 S<br>DK Careet |  |
| <ul> <li>Data Extraction</li> </ul>                   |                |                  |         |                        |                                                                                                    |  |
| Precursors Detection                                  |                |                  |         |                        |                                                                                                    |  |
| Instation Width -                                     |                | = Marco foreitor |         |                        |                                                                                                    |  |
| tablation width :                                     |                | Minime specia    |         |                        |                                                                                                    |  |
| Deconvolution                                         |                |                  |         |                        |                                                                                                    |  |
| Maximum Charge                                        | e:             | M/Z Tolerance :  | ppm     |                        |                                                                                                    |  |
| Maximum Mass :                                        |                | S/N Ratio :      |         |                        |                                                                                                    |  |
| Place of Decimal                                      |                |                  |         |                        |                                                                                                    |  |
| M/Z :                                                 | -              | Intensity :      | •       |                        |                                                                                                    |  |
| B Output<br>Save Report                               |                |                  |         |                        |                                                                                                    |  |
|                                                       |                |                  |         |                        |                                                                                                    |  |
| Ready                                                 |                |                  |         |                        |                                                                                                    |  |
|                                                       |                |                  |         |                        |                                                                                                    |  |

Figure 8. Main dialog window of pTop

Every time you start up pTop 2.0, you are creating a new task, and you need to name the task and

select its storage path (**Figure 9**). You can also open an existing task by click is a specific folder including a "task\_name.tsk" file as well as a "param" folder, maybe also some results files (**Figure 10**).

| 🛐 NewTask | and the second second s |        |
|-----------|----------------------------------------------------------------------------------------------------|--------|
| Name      | pTopTask20170703071539                                                                                                    |        |
| Location  | D:\pTopWorkspace\                                                                                                    | Browse |
|           | ОК                                                                                                    | Cancel |
|           |                                                                                                    |        |

Figure 9. Create a new task

| 2 打开          |                           |                   |        |      |                         |    |   |  |  |
|---------------|---------------------------|-------------------|--------|------|-------------------------|----|---|--|--|
| 😋 🕞 マ 📕 ▸ 计算机 | 搜索 testCommandL           | 索 testCommandLine |        |      |                         |    |   |  |  |
| 组织 ▼ 新建文件夹    |                           |                   |        |      |                         |    | 0 |  |  |
| ☆ 收藏夹         | 名称                        | 修改日期              | 类型     | 大小   |                         |    |   |  |  |
| 🚺 下载          | 2DLC_H4_CIDFT             | 2017/7/3 2:12     | 文件夹    |      |                         |    |   |  |  |
| 三 桌面          | 퉬 param                   | 2017/7/3 2:06     | 文件夹    |      |                         |    |   |  |  |
| 📃 最近访问的位置     | testCommandLine.tsk       | 2017/7/3 2:06     | TSK 文件 | 1 KB | ]                       |    |   |  |  |
|               |                           |                   |        |      |                         |    |   |  |  |
| ■ 果叫          |                           |                   |        |      |                         |    |   |  |  |
| Subversion    |                           |                   |        |      |                         |    |   |  |  |
| 🛃 视频          |                           |                   |        |      |                         |    |   |  |  |
| ■ 图片          |                           |                   |        |      |                         |    |   |  |  |
| 🖹 文档          |                           |                   |        |      |                         |    |   |  |  |
| 👌 音乐          |                           |                   |        |      |                         |    |   |  |  |
| 🚺 рТор        |                           |                   |        |      |                         |    |   |  |  |
| 🖳 计算机         |                           |                   |        |      |                         |    |   |  |  |
| 📬 网络 🔻        | -                         |                   |        |      |                         |    |   |  |  |
| 文件            | 培(N): testCommandLine.tsk |                   |        | -    | pTop task files (*.tsk) |    | • |  |  |
|               |                           |                   |        |      | 打开(0)                   | 取消 |   |  |  |

Figure 10. Open an existing task

### 3.2 Setting common parameters

The common parameters are listed in the 'MS Data' panel and the 'Identification' panel. How to set the common parameters will be detailed introduced as follows.

### 3.2.1 Spectra

The important parameters of the input spectra data are 'MS Data Format', 'MS Instrument' and 'Data File List'. (Figure 11)

### **MS Data Format**

Following formats are supported by pTop: RAW and MGF.

#### **MS Instrument**

Instrument determines which fragment ion series will be used for scoring. Now HCD, CID, ETD, EThcD, ETciD and UVPD are supported.

#### Data File List

Click "Add" to put the paths of input files in the list, the path or folder containing the tandem mass spectra.

| pT pTop - pTopTask_H4(D                                                             | :\pTopWorkspace\pTopTa | sk_H4\)         |                   | B 10 10       | (5 x |  |
|-------------------------------------------------------------------------------------|------------------------|-----------------|-------------------|---------------|------|--|
| File Options Help                                                                   |                        |                 |                   |               |      |  |
| MS Data                                                                             | Identification         | Quantitation    | Summa             | ary           |      |  |
| MS Data Format :<br>MS Instrument :<br>Data File List<br><u>J:\pTop\Data\HumanF</u> | RAW                    |                 | Size<br>261.964MB | Add<br>Delete |      |  |
| •                                                                                   |                        |                 | Þ                 |               |      |  |
| 1 File(s), 262.144 MB                                                               |                        |                 |                   |               |      |  |
| Data Extraction                                                                     |                        |                 |                   |               |      |  |
| Isolation Width :                                                                   | 15                     | Mixture Spectra |                   |               | -    |  |
|                                                                                     | 15                     | mixture opectio |                   |               |      |  |
| Deconvolution                                                                       |                        |                 |                   |               | -    |  |
| Maximum Charge :                                                                    | 30                     | M/Z Tolerance : | 20 ppm            |               |      |  |
| Maximum Mass :                                                                      | 50000                  | S/N Ratio :     | 1.5               |               |      |  |
| Place of Decimal                                                                    |                        |                 |                   |               | -    |  |
| M/Z :                                                                               | 5 🔹                    | Intensity :     | 1 •               |               |      |  |
|                                                                                     |                        |                 |                   |               |      |  |
|                                                                                     |                        |                 |                   |               |      |  |
|                                                                                     |                        |                 |                   |               |      |  |
|                                                                                     |                        |                 |                   |               |      |  |
| Save Report                                                                         |                        |                 |                   |               |      |  |
|                                                                                     |                        |                 |                   |               |      |  |
|                                                                                     |                        |                 |                   |               |      |  |
|                                                                                     |                        |                 |                   |               |      |  |
| Ready                                                                               |                        |                 |                   |               |      |  |

Figure 11. MS Data panel

### 3.2.2 Search Parameters

For the first time you use a database, you should click 'Customize Database...' (Figure 12) to add and open the FASTA file (Figure 13). Then the database you choose will appear in the select box of database, and it will be directed chose in your subsequent search.

| 🗊 pTop - pTopTask_H4(D:\pTopWorkspace\pTop                                                                                                    | Task_H4\)                                                                                                    | -                                                 | D. D. Barre      |     |   |  |  |  |  |
|----------------------------------------------------------------------------------------------------|----------------------------------------------------------------------------------------------------|---------------------------------------------------|------------------|-----|---|--|--|--|--|
| File <u>O</u> ptions Help                                                                                                    |                                                                                                    |                                                   |                  |     |   |  |  |  |  |
| : 🗈 🗁 🔜 🕨 🔳                                                                                                    |                                                                                                    |                                                   |                  |     | 7 |  |  |  |  |
| MS Data Identification                                                                                                    | Quantitation                                                                                                    | Summary                                           |                  |     |   |  |  |  |  |
| Database Search                                                                                                    | _                                                                                                    |                                                   |                  |     |   |  |  |  |  |
| Database :<br>Customize Database<br>Precursor Tolerance : ± 5.2 Da                                                                                | <ul> <li>Fragment Tolerance :</li> </ul>                                                                                                    | ± 15 ppm -                                        |                  |     |   |  |  |  |  |
| Max Truncated Mass : 20000 Da                                                                                                    | Search Mode :                                                                                                    | Tag-Index 🔻                                       | Second Search    |     |   |  |  |  |  |
| Max PTM Positions : 3 🗢                                                                                                    | Max Mod. Mass :                                                                                                    | 500 Da                                            | Unexpected PTMs: | 1 • |   |  |  |  |  |
| Add Modification                                                                                                    |                                                                                                    |                                                   |                  |     |   |  |  |  |  |
| Fixed                                                                                                    | Acetyl[AnyN-tc<br>Acetyl[K]<br>Amidated[Arpu<br>Amidated[Prot<br>Ammonia-loss<br>Biotin[AnyN-te<br>Biotin[K]<br>C+12[AnyN-te<br>Carbamidomet | erm]<br>C-term]<br>(AnyN-termC]<br>erm]<br>try[C] | < H              |     |   |  |  |  |  |
| Dimethyll(K]<br>Methyl(K]<br>Methyl(R)<br>Trimethyl(K)                                                                                            | Garbamyl[Any]<br>Carbamyl[K]<br>Carboxymethy<br>Cation_Na[Any<br>Cation_Na[D]<br>Cation_Na[D]<br>Cation_VI[K]                                | N-term]<br>I[C]<br>rC-term]                       | Ŧ                |     |   |  |  |  |  |
|                                                                                                    | Display Al                                                                                                    | II Edit                                           | ]                |     |   |  |  |  |  |
| □ Display All       Edit         ○ Display All       Edit         ► Result Filter       FDR ≤ 1       %       Separate Filtering         ■ Output |                                                                                                    |                                                   |                  |     |   |  |  |  |  |

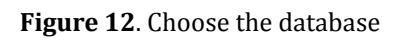

| tabase | es              |                                                                                           |
|--------|-----------------|-------------------------------------------------------------------------------------------|
| Name   | Path            |                                                                                           |
|        |                 |                                                                                           |
|        | 🔾 Database Info | rmation                                                                                   |
|        |                 |                                                                                           |
|        | Name:           | human_histones                                                                            |
|        |                 |                                                                                           |
|        | Path:           | E:\workspace\Data\database\human_histones.fasta                                           |
|        |                 | Add contaminant                                                                           |
|        | Note: Please    | input a target-only database. pTop will generate the target-decoy database automatically. |
|        |                 |                                                                                           |
|        |                 | OK                                                                                        |
|        |                 |                                                                                           |
|        |                 |                                                                                           |
| L      |                 |                                                                                           |
|        |                 |                                                                                           |
| L      |                 |                                                                                           |
|        |                 |                                                                                           |

Figure 13. Add a new database

pTop 2.0 support identification of truncated proteins, thus "Max Truncated Mass" of the N/C terminal of the protein can be configured. pTop 2.0 supports search with fixed/variable modifications as well as one unexpected modifications. Fixed modifications are applied universally, to every instance of the specified residues or terminus. Variable modifications are those which may or may not be present. Unexpected modifications can be set as 0 or 1, and once the unexpected PTMs set as 2, the search may take a much longer time. The left or right arrows mean to add or delete the fixed or variable modifications to the fixed and variable boxes. And you can choose the 'Max Modify Position' to set the maximum variable modifications allowed on each protein in the search. (**Figure 14**)

The modifications on the right side are those common ones. You can check the box of 'display all' to show all the modifications in the modification.ini file. If you still cannot find the modifications you have to add, please click 'Edit...' to add your modifications.

| 🗊 pTop - pTopTask_H4(D:\pTopWorkspace\pTopTask_H4\)                                                                                                    |   |
|----------------------------------------------------------------------------------------------------|---|
| File <u>O</u> ptions Help                                                                                                    |   |
|                                                                                                    | - |
| MS Data Identification Quantitation Summary                                                                                                    |   |
| • Database Search                                                                                                    |   |
| Database : 🔹 🔹                                                                                                    |   |
| Precursor Tolerance : ± 5.2 Da v Fragment Tolerance : ± 15 ppm v                                                                                                    |   |
| Max Truncated Mass : 20000 Da Search Mode : Tag-Index • Second Search                                                                                                    |   |
| Max PTM Positions : 3 🗢 Max Mod. Mass : 500 Da Unexpected PTMs:                                                                                                    | 1 |
| Add Modification                                                                                                    |   |
| Fixed       Acetyl[AnyN-term]         Fixed       Acetyl[AnyN-term]         Acetyl[ProteinN-term]       Amidate[AnyN-term]         Biotin[AnyN-term]       Biotin[K]         Carbampl[AnyN-term]       Carbampl[AnyN-term]         Dimethyl[K]       Carbampl[AnyN-term]         Methyl[K]       Carbampl[AnyN-term]         Carbampl[AnyN-term]       Carbampl[AnyN-term]         Carbampl[AnyN-term] |   |
| Display All                                                                                                    |   |
|                                                                                                    |   |
| FDR ≤ 1 % Ø Separate Filtering                                                                                                    |   |
| Output                                                                                                    |   |
| Save Report                                                                                                    |   |
|                                                                                                    |   |
|                                                                                                    |   |
|                                                                                                    |   |
| Ready                                                                                                    |   |

### Figure 14. Select modifications

To add a modification, you have to type in the name, choose its composition and then the mono mass will be calculated automated. You also have to choose the positions that it might occur. And then type in the neutral loss of the modification if it have, and do nothing if not. (错误!未找到引 用源。)

If you choose the 'Common' box, the modification you add will appear in the modification list even if the 'Display All' box is not checked.

| 51                        |          | (       |                    | 6 d        |   | 57     |   |   |
|---------------------------|----------|---------|--------------------|------------|---|--------|---|---|
| Modifications             |          |         | Modification I     | nformation |   |        |   |   |
| Search                    |          |         | Name:              |            |   |        |   |   |
| Name                      | Mass     | Compo   | Composition:       |            |   | Edit   | n |   |
| 2-dimethylsuccinyl[C]     | 144.042  | H(8)C(6 |                    |            |   |        |   |   |
| 2-monomethylsuccinyl[C]   | 130.026  | H(6)C(  | Marrie             |            |   |        |   | C |
| 2-nitrobenzyl[Y]          | 135.032  | H(5)C(  | IVIass:            |            |   |        |   |   |
| 2-succinyl[C]             | 116.010  | H(4)C(4 |                    |            |   |        |   |   |
| 2HPG[R]                   | 282.052  | H(10)C  | Position:          | Anywhere   | - |        |   |   |
| 3-deoxyglucosone[R]       | 144.042  | H(8)C(  |                    |            |   |        |   |   |
| 3-phosphoglyceryl[K]      | 167.982  | H(5)C(  |                    |            |   |        |   |   |
| 3sulfo[AnyN-term]         | 183.983  | H(4)C(  | Sites:             |            |   |        |   |   |
| 4-ONE+Delta_H(-2)O(-1)[C] | 136.088  | H(12)C  |                    |            |   |        |   |   |
| 4-ONE+Delta_H(-2)O(-1)[H] | 136.088  | H(12)C  | Neutral Loss       |            |   |        |   |   |
| 4-ONE+Delta_H(-2)O(-1)[K] | 136.088  | H(12)C  | Neutral Loss.      |            |   |        |   |   |
| 4-ONE[C]                  | 154.099  | H(14)C  |                    |            |   |        |   |   |
| 4-ONE[H]                  | 154.099  | H(14)C  | Is Common:         | 🗹 Common   |   |        |   |   |
| 4-ONE[K]                  | 154.099  | H(14)C  |                    |            |   |        |   |   |
| 4AcAllylGal[C]            | 372.142  | H(24)C  |                    |            |   |        |   |   |
| ADP-Ribosyl[C]            | 541.061  | H(21)C  |                    | Apply      |   |        |   |   |
| ADP-Ribosyl[D]            | 541.061  | H(21)C  |                    |            |   |        |   |   |
| ADP-Ribosyl[E]            | 541.061  | H(21)C  |                    |            | - | - 0150 |   |   |
| ADP-Ribosyl[K]            | 541.061  | H(21)C( | 15)N(5)O(13)P(2)   | NORMAL     | К | False  |   |   |
| ADP-Ribosyl[N]            | 541.061  | H(21)C( | 15)N(5)O(13)P(2)   | NORMAL     | N | False  |   |   |
| ADR-Ribosyl(R)            | 5/11 061 | H(21)C( | 15\N/5\O/12\D/2\_I |            | R | Falca  |   |   |

Figure 15. Add a custom modification

| Parameter           | Description                                                                                                    |
|---------------------|----------------------------------------------------------------------------------------------------|
| Database            | Protein sequence database to be searched, required                                                                                                    |
| Precursor Tolerance | Error tolerance for precursor mass in Dalton. The default value is 5.2 Da.                                                                                                    |
| Fragment Tolerance  | Error tolerance for fragment ions in ppm. The default value is 15.                                                                                                    |
| Max Truncated Mass  | Max mass allowed to be truncated on the N/C terminus. The default value is 20000.                                                                                                    |
| Search Mode         | The two search modes in pTop 2.0 are tag-index mode and ion-index mode. Tag-index mode gets candidate proteins through tag-index, while ion-index mode acquire candidate proteins through ion-index. When ion-index mode is used, the precursor tolerance can be set as the most, e.g. 50 000. |
| Second Search       | Once tag-index mode is selected, a second search switch could be<br>turned on. Second search flow use ion-index to search those<br>spectra missed by tag-index, which may take a little longer time.                                                                                           |
| Max PTM Positions   | The maximum modification sites (including variable and unexpected) allowed on each protein. The default value is 3.                                                                                                    |
| Max Mod. Mass       | Maximum absolute value of the mass shift (in Dalton) of an modification. Default value: 500.                                                                                                    |
| Unexpected PTMs     | Maximum number of unexpected modifications in a proteoform.<br>Default value: 0.                                                                                                    |
| Fixed Mods.         | Fixed modifications which are certain to happen on the proteins.                                                                                                    |
| Variable Mods.      | Variable modifications which may happen on some proteins.                                                                                                    |
| FDR                 | The threshold of false discovery rate (FDR). The default value is 0.01.                                                                                                    |
| Separate Filtering  | Whether to calculate FDR and filter the search results for each input file individually. If the switch is turned off, the search results of all the input files will be merged and then estimate FDR and filter out the results above the FDR threshold.                                       |

Table 1 Parameters in Identification Tab.

### 3.2.3 Quantitation Parameters

If the sample data are labeled and can be quantified based on the MS spectra, you can choose "Labeling" to do quantitation analysis (Figure 16). You can set light label and heavy label. If there are three labels, you can select "Multiplicity" as 3, and set "Light Label", "Medium Label", and "Heavy Label" (Figure 17).

To edit labels information, you can click

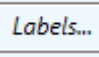

to open the labels information panel. To add a label, you have to type in the label name, choose the amino acids or modifications it labels, as well as the label element and the element to be replaced (Figure 18).

| 🗊 pTop - pTopTask_H4(D:\pTopWorkspace\pTopTask_H4\)                                                                                                    |   |
|----------------------------------------------------------------------------------------------------|---|
| File Options Help                                                                                                    |   |
|                                                                                                    | - |
| MS Data Identification Quantitation Summary                                                                                                    |   |
| Type : Labeling                                                                                                    |   |
| Multiplicity: 2                                                                                                    |   |
| Light Label : none<br>Light Label :<br>Name Va<br>Dimethyl_Labeling M:Dimethyl[ProteinN-term][H,2H]M:C<br>SILAC-Arg10Lys8 R:K[N,15N]R:K[C,13C]R:R[N,15N]R:R[C |   |
| Heavy Label : TS: (N.15N)M:D/Samidated(N)(N.15N)M:Clines ()<br>()<br>()<br>()<br>()<br>()<br>()<br>()<br>()<br>()                                             |   |
| Advanced                                                                                                    |   |
| NUMBER_SCANS_HALF_CMTG : 200 NUMBER_HOLE_IN_CMTG : 2                                                                                                    |   |
| PPM_FOR_CALIBRATION : 0 PPM_HALF_WIN_ACCURACY_PEAK : 15                                                                                                    |   |
| TYPE_SAME_START_END_BETWEEN_EVIDENCE : For 1:1 Mixed Samples   ELEMENT_ENRICHMENT_CALIBRIATION in one                                                         |   |
| Save Report                                                                                                    |   |
| Ready                                                                                                    |   |

Figure 16. Quantitation Panel

| рТор                         | ar 1848 18     | -                                                                                                    | Lation II                                                    | -                                                                                                    |     |
|------------------------------|----------------|----------------------------------------------------------------------------------------------------|--------------------------------------------------------------|----------------------------------------------------------------------------------------------------|-----|
| File Options                 | Help           |                                                                                                    |                                                              |                                                                                                    | 嵌小化 |
|                              |                |                                                                                                    | _                                                            |                                                                                                    |     |
| MS Data                      | Identification | Quantitation                                                                                                    | Summary                                                      |                                                                                                    |     |
| Type :<br>Multiplicity :     | Labeling       |                                                                                                    |                                                              |                                                                                                    |     |
| Light Label :                | none           |                                                                                                    | Name<br>Dimethyl_Labeling<br>SILAC-Arg10Lys8<br>15N_Labeling | Labels<br>Va<br>M:Dimethyl[ProteinN-term](H,2H)M:D<br>R:K(N,15N)R:K[C,13C)R:R[N,15N]R:R[C<br>R:*(N,15N]M:Deamidated[N][N,15N]N |     |
| Medium Label :               |                | <ul> <li></li> <li></li> </ul>                                                                                                    |                                                              |                                                                                                    |     |
| Heavy Label :                |                | <ul> <li></li> <li></li> <li><td>&lt;</td><td>Þ</td><td></td></li></ul> | <                                                            | Þ                                                                                                    |     |
| <ul> <li>Advanced</li> </ul> |                |                                                                                                    |                                                              |                                                                                                    |     |
| - 🖬 Output —                 |                |                                                                                                    |                                                              |                                                                                                    |     |
| Save Report                  |                |                                                                                                    |                                                              |                                                                                                    |     |
| Ready                        |                |                                                                                                    |                                                              |                                                                                                    |     |

Figure 17. Panel with three labels

| C pConfig<br>Tool<br>Quantifications                                                  |                                                                                                    |
|---------------------------------------------------------------------------------------|----------------------------------------------------------------------------------------------------|
| Name Va<br>None no<br>15N_Labeling R:"<br>Dimethyl_Labeling M:<br>SILAC-Arg10Lys8 R:1 | alue<br>one<br>*{N,15N}M:Deamidated[N]{N,15N}M:Gln->pyro-Glu[AnyN-termQ]{N,15N}<br>:Dimethyl[ProteinN-term]{H,2H}M:Dimethyl[K]{H,2H}<br>K{N,15N}R:K{C,13C}R:R{N,15N}R:R{C,13C}                                                                |
|                                                                                       | Quantification Information     Name:   Add Label:   +   AA:   Label0:   Label1:   -     AA:   Label0:   Label1:     -     AA:     Label0:   Label1:     -     AA:     Label0:   Label1:     -     AA:     Label0:     Label1:     -     Apply |
|                                                                                       | Add Delete Save                                                                                                    |

Figure 18. Add Labels

## 3.3 Run pTop

In the summary panel, you can see all the configuration information. And the red rows stand for those you must fill in but you haven't and the green rows mean you did not fill in while it does not matter. After check all the settings in the summary panel, you can click 'Start' to run pTop, and "Stop" to stop a running task (**Figure 19**). If you don't want to run the task, you can also click "Save" to save the task, mainly its configuration information.

Once you click "Start", you need to once again confirm the task name and its storage path and you still have a chance to change them (**Figure 20**).

| 🗊 p  | lop - pTopTestQuant(D:\pTopWor | <pre>kspace\pTopTestQuant\)</pre>                                |            | 7 Automatical Automatical | Auto 1 |      | x |
|------|--------------------------------|------------------------------------------------------------------|------------|---------------------------|--------|------|---|
| File | Options Help                   |                                                                  |            |                           |        |      |   |
| : 🗅  | 🗁 🔜 🕨 🔳                        |                                                                  |            |                           |        |      |   |
| M    | S Data Identific               | ation Quantitatio                                                | on Summary |                           |        |      |   |
|      | Decimal Places of M/Z          | 5                                                                |            |                           |        |      |   |
|      | Decimal Places of Intensity    | 1                                                                |            |                           |        |      |   |
| (    | ) Identification               |                                                                  |            |                           |        |      | _ |
|      | Property                       | Value                                                            |            |                           |        |      |   |
|      | Database                       | uniprot-proteome-Yeast                                           |            |                           |        |      | _ |
|      | Precursor Tolerance            | ±3.2 Da                                                          |            |                           |        |      |   |
|      | Fragment Tolerance             | ±15 ppm                                                          |            |                           |        |      |   |
|      | Max Truncated Mass             | 30000                                                            |            |                           |        |      |   |
|      | Max PTM Positions              | 5                                                                |            |                           |        |      |   |
|      | Max Mod. Mass                  | 500                                                              |            |                           |        |      |   |
|      | Unexpected PTMs                | 0                                                                |            |                           |        |      |   |
|      | Fixed Modifications            | Dimethyl[K]                                                      |            |                           |        |      |   |
|      | Variable Modifications         | Dimethyl[ProteinN-term]<br>Acetyl[ProteinN-term]<br>Oxidation[M] |            |                           |        |      |   |
|      | Search Mode                    | Tag_Index                                                        |            |                           |        |      |   |
|      | Second Search                  | True                                                             |            |                           |        |      |   |
|      | FDR                            | 1%                                                               |            |                           |        |      |   |
|      | Separate Filtering             | True                                                             |            |                           |        |      |   |
|      | Quantitation                   |                                                                  |            |                           |        |      | _ |
|      | Property                       | Value                                                            |            |                           |        |      |   |
|      | Quantitation                   | Labeling                                                         |            |                           |        |      | Ε |
|      | Multiple Labeling              | 2                                                                |            |                           |        |      |   |
|      | Light Label                    | none;                                                            |            |                           |        |      |   |
|      | Heavy Label                    | M:Dimethyl[ProteinN-t                                            |            |                           |        |      |   |
|      | NUMBER_SCANS_HALF_CMTG         | 200                                                              |            |                           |        |      |   |
|      | PPM_FOR_CALIBRATION            | 0                                                                |            |                           |        |      |   |
|      | PPM_HALF_WIN_ACCURACY_PEAK     | 15                                                               |            |                           |        |      |   |
|      | NUMBER_HOLE_IN_CMTG            | 2                                                                |            |                           |        |      |   |
|      | TYPE_SAME_START_END_BETWEEN    | For 1:1 Mixed Samples                                            |            |                           |        |      |   |
|      | LL_ELEMENT_ENRICHMENT_CALIBI   | none                                                             |            |                           |        |      |   |
|      |                                |                                                                  |            | Save                      | Start  | Stop | Ļ |
|      | Output                         |                                                                  |            |                           |        |      |   |
|      | output                         |                                                                  |            |                           |        |      |   |
| Sa   | ve Report                      |                                                                  |            |                           |        |      |   |
|      |                                |                                                                  |            |                           |        |      |   |
|      |                                |                                                                  |            |                           |        |      |   |
|      |                                |                                                                  |            |                           |        |      |   |
|      |                                |                                                                  |            |                           |        |      |   |
|      |                                |                                                                  |            |                           |        |      |   |
| Read | у                              |                                                                  |            |                           |        |      |   |
|      |                                |                                                                  |            |                           |        |      |   |

Figure 19. Summary panel

| 🗾 SaveTask |                   |        |
|------------|-------------------|--------|
| Name       | pTopTestQuant     |        |
| Location   | D:\pTopWorkspace\ | Browse |
|            |                   | ОК     |
|            |                   |        |

Figure 20. Confirm the task name and storage path

When pTop is running, you can see the progress information in the 'Output' box. (Figure 21)

| 🗾 pl                            | op - pTopTestQuant2(D:\pTopWor                                                                                                    | kspace\pTopTestQuant2\)                                          |      |         |      |       |      | -   |
|---------------------------------|----------------------------------------------------------------------------------------------------|------------------------------------------------------------------|------|---------|------|-------|------|-----|
| File                            | Options Help                                                                                                    |                                                                  |      |         |      |       |      |     |
| : 🗈                             | 🗁 🔜 🕨 🔲                                                                                                    |                                                                  |      |         |      |       |      |     |
| M                               | Data Identifica                                                                                                    | ation Ouantita                                                   | tion | Summany |      |       |      |     |
|                                 | Identification                                                                                                    | uon Quantita                                                     | luon | Summary |      |       |      |     |
|                                 | Property                                                                                                    | Value                                                            |      |         |      |       |      | , î |
|                                 | Database                                                                                                    | uniprot-proteome-Yeast                                           |      |         |      |       |      |     |
|                                 | Precursor Tolerance                                                                                                    | ±3.2 Da                                                          |      |         |      |       |      |     |
|                                 | Fragment Tolerance                                                                                                    | ±15 ppm                                                          |      |         |      |       |      |     |
|                                 | Max Truncated Mass                                                                                                    | 30000                                                            |      |         |      |       |      |     |
|                                 | Max PTM Positions                                                                                                    | 5                                                                |      |         |      |       |      |     |
|                                 | Max Mod. Mass                                                                                                    | 500                                                              |      |         |      |       |      |     |
|                                 | Unexpected PTMs                                                                                                    | 0                                                                |      |         |      |       |      |     |
|                                 | Fixed Modifications                                                                                                    | Dimethyl[K]                                                      |      |         |      |       |      |     |
|                                 | Variable Modifications                                                                                                    | Dimethyl[ProteinN-term]<br>Acetyl[ProteinN-term]<br>Oxidation[M] |      |         |      |       |      |     |
|                                 | Search Mode                                                                                                    | Tag_Index                                                        |      |         |      |       |      |     |
|                                 | Second Search                                                                                                    | True                                                             |      |         |      |       |      |     |
|                                 | FDR                                                                                                    | 1%                                                               |      |         |      |       |      |     |
|                                 | Separate Filtering                                                                                                    | True                                                             |      |         |      |       |      |     |
| •                               | Quantitation                                                                                                    |                                                                  |      |         |      |       |      |     |
|                                 | Property                                                                                                    | Value                                                            |      |         |      |       |      |     |
|                                 | Quantitation                                                                                                    | Labeling                                                         |      |         |      |       |      |     |
|                                 | Multiple Labeling                                                                                                    | 2                                                                |      |         |      |       |      |     |
|                                 | Light Label                                                                                                    | none;                                                            |      |         |      |       |      | =   |
|                                 | Heavy Label                                                                                                    | M:Dimethyl[ProteinN-t                                            |      |         |      |       |      |     |
|                                 | NUMBER_SCANS_HALF_CMTG                                                                                                    | 200                                                              |      |         |      |       |      |     |
|                                 | PPM_FOR_CALIBRATION                                                                                                    | 0                                                                |      |         |      |       |      |     |
|                                 | PPM_HALF_WIN_ACCURACY_PEAK                                                                                                    | 15                                                               |      |         |      |       |      |     |
|                                 | NUMBER_HOLE_IN_CMTG                                                                                                    | 2                                                                |      |         |      |       |      |     |
|                                 | TYPE_SAME_START_END_BETWEEN                                                                                                    | For 1:1 Mixed Samples                                            |      |         |      |       |      |     |
|                                 | LL_ELEMENT_ENRICHMENT_CALIBI                                                                                                    | none                                                             |      |         |      |       |      | J   |
|                                 |                                                                                                    |                                                                  |      |         | Save | Start | Stop | •   |
| - 🔳 (                           | Dutput                                                                                                    |                                                                  |      |         |      |       |      |     |
| Sa                              | re Report                                                                                                    | 0 / 3980                                                         |      |         |      |       |      |     |
| Tq]<br>[pT<br>[q]<br>Tq]<br>Tq] | op] Read protein information<br>op] Number of proteins: 6749<br>op] Create tag index<br>op] search<br>op] <search>: 0 / 3980 (0%)</search> | from database.                                                   |      |         |      |       |      |     |
| [pT                             | op] <search>: 123 / 3980 (3%</search>                                                                                                    | )                                                                |      |         |      |       |      | ¥   |
| Runn                            | ing                                                                                                    |                                                                  |      |         |      |       |      |     |
|                                 |                                                                                                    |                                                                  |      |         |      |       |      |     |

Figure 21. Run pTop

### 3.4 Results

In the output path (task path), you can see your task folder containing all the results (**Figure 22**). The ".tsk" file is the symbol of a pTop/pBuild task. The "param" folder contains the parameter files of this task. There is a folder for each input data file. In the "summary.txt" file, you can find the overall results about the total MS/MS, the identification rate for each input file. In the "out.log" file, you can find the running log of pTop. The ".cfg" file is also a copy of the search parameters. The "pTop.spectra" file contains all the search results and the "pTop\_filtered.spectra" file contains all the identification results above the FDR threshold.

If quantitation analysis is done, there will generate more files. 1.aa/2.aa and 1.mod/2.mod contain the information of amino acids and modifications under different labels. "*pQuant.cfg*" is a copy of pQuant's parameter file. The "pQuant.protein" file and the "pQuant.protein.list" file contain information of quantified proteins, while the "pQuant.spectra" file and the "pQuant.spectra" file contain information of quantified PrSMs.

| (D:) ▶ pTopWorkspace ▶ pTopTestQuant1 ▶ |                |             |           |
|-----------------------------------------|----------------|-------------|-----------|
| 新建文件夹                                   |                |             |           |
| 名称                                      | 修改日期           | 类型          | 大小        |
| 20160306_YEAST_controlD_HD_A4_1_HCDFT   | 2017/7/2 20:23 | 文件夹         |           |
| \mu param                               | 2017/7/2 20:08 | 文件夹         |           |
| 1.aa                                    | 2017/7/2 20:08 | AA 文件       | 1 KB      |
| 🔳 1.mod                                 | 2017/7/2 20:08 | 电影剪辑        | 156 KB    |
| 2.aa                                    | 2017/7/2 20:08 | AA 文件       | 1 KB      |
| 🔳 2.mod                                 | 2017/7/2 20:08 | 电影剪辑        | 156 KB    |
| 📋 out.log                               | 2017/7/2 20:36 | 文本文档        | 13 KB     |
| pQuant.cfg                              | 2017/7/2 20:23 | CFG 文件      | 2 KB      |
| pQuant.proteins                         | 2017/7/2 20:36 | PROTEINS 文件 | 893 KB    |
| pQuant.proteins.list                    | 2017/7/2 20:36 | LIST 文件     | 35 KB     |
| pQuant.spectra                          | 2017/7/2 20:36 | SPECTRA 文件  | 78,682 KB |
| pQuant.spectra.list                     | 2017/7/2 20:36 | LIST 文件     | 2,391 KB  |
| pTop.spectra                            | 2017/7/2 20:23 | SPECTRA 文件  | 4,066 KB  |
| pTop.summary.txt                        | 2017/7/2 20:23 | 文本文档        | 1 KB      |
| pTop_filtered.spectra                   | 2017/7/2 20:23 | SPECTRA 文件  | 2,570 KB  |
| pTopTestQuant1.tsk                      | 2017/7/2 20:08 | TSK 文件      | 1 KB      |
| search_task_20170702200816.cfg          | 2017/7/2 20:08 | CFG 文件      | 1 KB      |

#### Figure 22. Output files

In each file folder, there are search results for this input data file (Figure 23). And the finally identification reports are list in the filter.csv file. (Figure 24) And pLabel could open the .plabel file to check the identified proteoform-spectrum-matching (PSM) (Figure 25).

| D160306_YEAST_controlD_HD_A4_1_HCDFT.L1.qry.csv                   | 2017/7/2 20:15 | Microsoft Excel | 3,483 KB  |
|-------------------------------------------------------------------|----------------|-----------------|-----------|
| Difference 20160306_YEAST_controlD_HD_A4_1_HCDFT.L1.qry.top10.csv | 2017/7/2 20:15 | Microsoft Excel | 29,343 KB |
| Difference 20160306_YEAST_controlD_HD_A4_1_HCDFT.L2.qry.csv       | 2017/7/2 20:23 | Microsoft Excel | 3,474 KB  |
| Difference 20160306_YEAST_controlD_HD_A4_1_HCDFT.L2.qry.top10.csv | 2017/7/2 20:23 | Microsoft Excel | 31,295 KB |
| 20160306_YEAST_controlD_HD_A4_1_HCDFT.plabel                      | 2017/7/2 20:23 | PLABEL 文件       | 1,306 KB  |
| 20160306_YEAST_controlD_HD_A4_1_HCDFT.qry.csv                     | 2017/7/2 20:23 | Microsoft Excel | 2,714 KB  |
| 20160306_YEAST_controlD_HD_A4_1_HCDFT_filtered.csv                | 2017/7/2 20:23 | Microsoft Excel | 1,637 KB  |

Figure 23. Output reports

| A     | В                                                       | с    | D         | E F               | G         | Н           | I         | J           | K L             | X               | N           | 0         | Р        | Q         | R         | S T                | U         |
|-------|---------------------------------------------------------|------|-----------|-------------------|-----------|-------------|-----------|-------------|-----------------|-----------------|-------------|-----------|----------|-----------|-----------|--------------------|-----------|
| FileI | Title                                                   | Scan | Precursor | Charge StPrecurso | Precurso  | aTheoretic  | Nass Diff | lass DiffPr | tein AProteir   | SPTHs           | Matched FNt | era MatCt | ern HatN | term MatC | term MatB | aw ScoreFinal SccL | abel Type |
|       | 20160306_YEAST_controlD_HD_A4_1.2318.2318.11.2.dta      | 2318 | 2         | 11 800.3581       | 8793.866  | 5 8790, 864 | 3.002     | 341.5 sp    | POCTO4TEMFIVT   | LB (0)Dineth    | 62          | 31        | 31       | 0.203     | 0.203     | 90.73 1.05E-69     | 1         |
|       | 20160306_YEAST_controlD_HD_A4_1.2318.2318.11.0.dta      | 2318 | 0         | 11 800.0858       | 8790, 871 | 8790.864    | 0.007     | 0.8 sp      | POCTO4TENFIVT   | LB (0)Dincth    | 62          | 31        | 31       | 0.203     | 0.203     | 90.73 1.05E-69     | 1         |
|       | 20160306_YEAST_controlD_HD_A4_1.1637.1637.16.0.dta      | 1637 | 0         | 16 752.072        | 12018.04  | 4 12018.11  | -0.063    | -5.2 sp     | P22943 SDAGRKG  | FC(0)&cety]     | 68          | 39        | 29       | 0.171     | 0.23      | 96.23 8.74B-69     | 1         |
| (     | 20160306_YEAST_controlD_HD_A4_1.2628.2628.11.0.dta      | 2628 | 0         | 11 967.039        | 10627.36  | 5 10626.38  | 0.978     | 92.1 sp     | Q12349NVIQDL9   | LF (0)Dinctl    | 68          | 26        | 42       | 0.096     | 0.271     | 91.89 1.27E-68     | 1         |
|       | 20160306_YEAST_controlD_HD_A4_1.2544.2544.7.1.dta       | 2544 | 1         | 7 1225.316        | 8571.11   | 8569.161    | 2.009     | 234.5 sp    | P43582AQSKSNF   | PC(0)Dimeti     | 56          | 29        | 27       | 0.2       | 0.308     | 81.67 1.15E-66     | 1         |
|       | 20160306_YEAST_controlD_HD_A4_1.2544.2544.7.0.dta       | 2544 | 0         | 7 1225.03         | 8569.168  | 8 8569.161  | 0.007     | 0.8 sp      | P43582 AQSKSNF  | PC(0)Dineth     | 56          | 29        | 27       | 0.2       | 0.308     | 81.67 1.15E-66     | 1         |
|       | 20160306_YEAST_controlD_HD_A4_1.2374.2374.11.1.dta      | 2374 | 1         | 11 800.3583       | 8793.869  | 9 8790, 864 | 3.005     | 341.8 sp    | POCTO4TENFIVT   | LB(0)Dineth     | 59          | 30        | 29       | 0.203     | 0.181     | 85.98 6.04E-66     | 1         |
|       | 20160306_YEAST_controlD_HD_A4_1.2374.2374.11.0.dta      | 2374 | 0         | 11 800.0858       | 8790.871  | 8790.864    | 0.007     | 0.8 sp      | POCTO4TENFIVT   | LB(0)Dimeth     | 59          | 30        | 29       | 0.203     | 0.181     | 85.98 6.04E-66     | 1         |
| (     | 20160306_YEAST_controlD_HD_A4_1.2545.2545.7.0.dta       | 2545 | 0         | 7 1225.03         | 8569.168  | 8 8569.161  | 0.007     | 0.8 sp      | P43582 AQSKSNF  | PC(0)Dinctl     | 56          | 30        | 25       | 0.183     | 0.317     | 80.68 7.79E-66     | 1         |
|       | 20160306_YEAST_controlD_HD_A4_1.2545.2545.7.1.dta       | 2545 | 1         | 7 1225.316        | 8571.11   | 8569.161    | 2.009     | 234.5 sp    | P43582AQSKSNF   | PC(0)DinetH     | 56          | 30        | 25       | 0.183     | 0.317     | 80.68 7.79B-66     | 1         |
|       | 20160306_YEAST_controlD_HD_A4_1.1009.1009.12.3.dta      | 1009 | 3         | 12 804.3312       | 9640, 895 | 5 9637,903  | 2.992     | 310.4 sp    | P22943 SDAGRKO  | FC(0)Acety      | 64          | 29        | 34       | 0.179     | 0.27      | 84.94 1.04E-65     | 1         |
|       | 20160306_YEAST_controlD_HD_A4_1.1009.1009.12.0.dta      | 1009 | 0         | 12 803.9978       | 9636.893  | 3 9637.903  | -1.01     | -104.8 sp   | P22945 SDAGRKO  | FC(0)Acetyl     | 64          | 29        | 34       | 0.179     | 0.27      | 84.94 1.04E-65     | 1         |
|       | 20160306_YEAST_controlD_HD_A4_1.1009.1009.12.2.dta      | 1009 | 2         | 12 803.9141       | 9635.889  | 9637.903    | -2.014    | -208.9 sp   | P22943 SDAGRKO  | FC (0) Acetyl   | 64          | 29        | 34       | 0.179     | 0.27      | 84.94 1.04E-65     | 1         |
|       | 20160306_YEAST_controlD_HD_A4_1.1009.1009.12.1.dta      | 1009 | 1         | 12 804.0813       | 9637.895  | 5 9637,903  | -0.008    | -0.8 sp     | P22943 SDAGREG  | FC(0)&cety)     | 64          | 29        | 34       | 0.179     | 0.27      | 84.94 1.04E-65     | 1         |
|       | 20160306_YEAST_controlD_HD_A4_1.1009.1009.12.6.dta      | 1009 | 6         | 12 804.2481       | 9639, 897 | 7 9637.903  | 1.994     | 206.9 sp    | P22943 SDAGREG  | FC(0)Acetyl     | 64          | 29        | 34       | 0.179     | 0.27      | 84.94 1.04B-65     | 1         |
|       | 20160306_YEAST_controlD_HD_A4_1.1009.1009.12.5.dta      | 1009 | 5         | 12 804.1649       | 9638, 899 | 9 9637, 903 | 0.996     | 103.3 sp    | P22943 SDAGRKG  | FC(0)Acety)     | 64          | 29        | 34       | 0.179     | 0.27      | 84.94 1.04E-65     | 1         |
|       | 20160306_YEAST_controlD_HD_A4_1.2543.2543.7.0.dta       | 2543 | 0         | 7 1225.03         | 8569.168  | 8569.161    | 0.007     | 0.8 sp      | P43582 AQSKSNF  | PC(0)Dineti     | 54          | 29        | 25       | 0.201     | 0.287     | 80.69 1.21E-65     | 1         |
| (     | 20160306_YEAST_controlD_HD_A4_1. 2543. 2543. 7. 1. dta  | 2543 | 1         | 7 1225.316        | 8571.11   | 8569.161    | 2.009     | 234.5 sp    | P43582 AQSKSNF  | PC(0)Dineth     | 54          | 29        | 25       | 0.201     | 0.287     | 80.69 1.21E-65     | 1         |
|       | 20160306 YEAST controlD HD A4 1.650.650.13.0.dta        | 650  | 0         | 13 631.2265       | 8193,851  | 7 8193, 864 | -0.007    | -0.9 sp     | P50263 AEKLQCN  | DE (0)Dimeth    | 60          | 30        | 31       | 0.134     | 0.094     | 89.53 1.69E-65     | 1         |
|       | 20160306_YEAST_controlD_HD_A4_1.2629.2629.11.0.dta      | 2629 | 0         | 11 967.039        | 10627.36  | 5 10626.38  | 0.978     | 92.1 sp     | Q12349NVIQDLY   | LF (0)Dincth    | 63          | 24        | 39       | 0.117     | 0.3       | 85.53 1.93E-65     | 1         |
| (     | 20160306_YEAST_controlD_HD_A4_1.870.870.13.0.dta        | 870  | 0         | 13 674.4773       | 8756.111  | 8756.122    | -0.004    | -0.5 sp     | P50263NNEFAEB   | LC(0)Acetyl     | 55          | 26        | 29       | 0.36      | 0.222     | 78.91 4.16B-65     | 1         |
|       | 20160306_YEAST_controlD_HD_A4_1.2320.2320.11.0.dta      | 2320 | 0         | 11 800.0859       | 8790.872  | 2 8790, 864 | 0.008     | 1 sp        | POCTO4TENFIVI   | LB (0)Dineth    | 55          | 27        | 29       | 0.232     | 0.192     | 82.62 1.40B-64     | 1         |
| (     | 20160306_YEAST_controlD_HD_A4_1.2320.2320.11.2.dta      | 2320 | 2         | 11 800.3582       | 8793, 861 | 7 8790, 864 | 3,003     | 341.6 sp    | POCTO4TENFIVT   | LB (0)Dineth    | 55          | 27        | 29       | 0.232     | 0.192     | 82.62 1.40E-64     | 1         |
|       | 20160306 YEAST controlD HD &4 1.1051.1051.12.5.dta      | 1051 | 5         | 12 758.4418       | 9090.221  | 9088.237    | 1.984     | 218.3 sp    | P50263 SNNNKF   | AB (0) Acetyl   | 53          | 22        | 31       | 0.351     | 0.248     | 77.87 1.74E-64     | 1         |
|       | 20160306_YEAST_controlD_HD_A4_1.1051.1051.12.8.dta      | 1051 | 8         | 12 758.1101       | 9086.241  | 9088, 237   | -1.996    | -219.6 sp   | P50263 SNMNKP   | AB (0) Acety    | 53          | 22        | 31       | 0.351     | 0.248     | 77.87 1.74E-64     | 1         |
|       | 20160306 YEAST controlD HD A4 1, 1051, 1051, 12, 3, dta | 1051 | 3         | 12 758, 1932      | 9087.238  | 3 9088, 237 | -0.999    | -109,9 sp   | P50263 SNNNNKF  | AB(0)Acety)     | 53          | 22        | 31       | 0.351     | 0,248     | 77.87 1.74B-64     | 1         |
| (     | 20160306 YEAST controlD HD A4 1.1051.1051.12.1.dta      | 1051 | 1         | 12 758, 3589      | 9089, 226 | 5 9088, 237 | 0,989     | 108,9 sp    | P50263 SNNNKF   | AS(0)Acety)     | 53          | 22        | 31       | 0.351     | 0,248     | 77.87 1.74B-64     | 1         |
| (     | 20160306_YEAST_controlD_HD_A4_1.1051.1051.12.0.dta      | 1051 | 0         | 12 758.276        | 9088.232  | 2 9088, 237 | -0.005    | -0.5 sp     | P50263 SNMNKF   | AB (0) Acety    | 53          | 22        | 31       | 0.351     | 0.248     | 77.87 1.74E-64     | 1         |
|       | 20160306 YEAST controlD HD A4 1, 2503, 2503, 11, 0, dta | 2503 | 0         | 11 906, 1158      | 9957, 201 | 9957.208    | -0.006    | -0.6 sp     | OSE754NENDKGG   | L5(0)Acetyl     | 53          | 22        | 31       | 0.06      | 0.316     | 77.07 1.82E-64     | 2         |
| (     | 20160306 YEAST controlD HD A4 1, 2546, 2546, 7, 1, dta  | 2546 | 1         | 7 1225, 316       | 8571.17   | 8569, 161   | 2,009     | 234.5 pp    | P43582 AQSKSNF  | PC(0)Dineth     | 52          | 28        | 24       | 0, 21     | 0,307     | 78.64 1.86E-64     | 1         |
|       | 20160306 YEAST controlD HD A4 1.2546.2546.7.0.dta       | 2546 | 0         | 7 1225.03         | 8569.168  | 8 8569, 161 | 0.007     | 0.8 sp      | P43582AQSKSNF   | PC(0)Dincth     | 52          | 28        | 24       | 0.21      | 0.307     | 78.64 1.86E-64     | 1         |
|       | 20160306 YEAST controlD HD A4 1, 875, 875, 13, 0, dta   | 875  | 0         | 13 674, 4773      | 8756, 117 | 8756, 122   | -0.004    | -0, 5 sp    | P50263NNEFAER   | LC(0)Acetyl     | 54          | 27        | 27       | 0.364     | 0.216     | 77.19 7.03R-64     | 1         |
|       | 20160306 YEAST controlD HD A4 1, 2630, 2630, 11, 0, dta | 2630 | 0         | 11 967.039        | 10627.36  | 5 10626.38  | 0.978     | 92.1 sp     | Q12349NVIODLY   | LS (0)Dineth    | 61          | 23        | 38       | 0,133     | 0,316     | 82,84 8,88E-64     | 1         |
|       | 20160306 YEAST controlD HD A4 1, 2324, 2324, 12, 2, dta | 2324 | 2         | 12 733, 6626      | 8792, 871 | 8790, 864   | 2,007     | 228.3 sp    | POCTO4TEMFIVT   | LB (0)Dineth    | 56          | 28        | 28       | 0,152     | 0,192     | 84.9 1.21E-63      | 1         |
| (     | 20160306 YEAST controlD HD A4 1.2324.2324.12.1.dta      | 2324 | 1         | 12 733.413        | 8789, 876 | 5 8790, 864 | -0.988    | -112.4 sp   | POCTO4TENFIVT   | LS (0) Dinets   | 56          | 28        | 28       | 0.152     | 0.192     | 84.9 1.21E-63      | 1         |
|       | 20160306 YEAST controlD HD A4 1, 2324, 2324, 12, 0, dta | 2324 | 0         | 12 733, 496       | 8790, 872 | 2 8790, 864 | 0.008     | 0.9 sp      | POCTO4TENFIVT   | LS (0)Dineth    | 56          | 28        | 28       | 0.152     | 0.192     | 84.9 1.21E-63      | 1         |
|       | 20160306 YEAST controlD HD A4 1, 2324, 2324, 12, 4, dta | 2324 | 4         | 12 733, 5794      | 8791, 873 | 3 8790, 864 | 1.009     | 114.7 sp    | POCTO4TENFIVT   | LS (0)Dineth    | 56          | 28        | 28       | 0,152     | 0,192     | 84.9 1.21E-63      | 1         |
|       | 20160306 YEAST controlD HD A4 1, 2324, 2324, 12, 6, dta | 2324 | 6         | 12 733, 3298      | 8788, 878 | 8 8790, 864 | -1,986    | -225, 9 sn  | POCTO4TENFIVT   | 1.8 (0)Dineth   | 56          | 28        | 28       | 0.152     | 0.192     | 84.9 1.21R-63      | 1         |
|       | 20160306 YEAST controlD HD A4 1, 2642, 2642, 11, 0, dta | 2642 | 0         | 11 967.039        | 10627.36  | 5 10626.38  | 0.978     | 92.1 sp     | O12349NVIODLY   | LS (0)Dineth    | 62          | 24        | 37       | 0.135     | 0.317     | 82,43 1,51R-63     | 1         |
| -     | 20160306 YEAST controlD HD A4 1, 2298, 2298, 11, 0, dta | 2298 | 0         | 11 800, 0851      | 8790, 81  | 8790, 864   | 0,006     | 0.7 sp      | POCTO4TENFIVI   | LB (0)Dineth    | 57          | 30        | 27       | 0, 229    | 0,186     | 81.72 1.81E-63     | 1         |
| -     | 20160306 YEAST controlD HD A4 1, 2461, 2461, 12, 1, dta | 2461 | 1         | 12 830, 6065      | 9956, 198 | 8 9957, 208 | -1,01     | -101.5 sp   | Q3E754MENDKCO   | Ly(0)Acety      | 53          | 13        | 40       | 0.012     | 0.377     | 76.09 2.53E-63     | 2         |
|       | 20160306 YEAST controlD ND 44 1, 1633, 1633, 15, 0, dta | 1633 | 0         | 15 802.0766       | 12017.04  | 12018.11    | -1.061    | -88.3 m     | P22945 SDAGRKO  | FC (0)Acety     | 59          | 29        | 30       | 0.146     | 0.339     | 84.9 3.74E-63      | 1         |
|       | 00100000 9810F                                          | 0600 | ő         | 11 067 090        | 10007 20  | 10000 00    | 0.070     | 02.1 m      | OLOGAC NUTODA S | 1 5 (A) Dia a+1 | 60          | 22        | 07       | 0.140     | 0.240     | 70 EC E 000_CO     |           |

Figure 24. Identification list

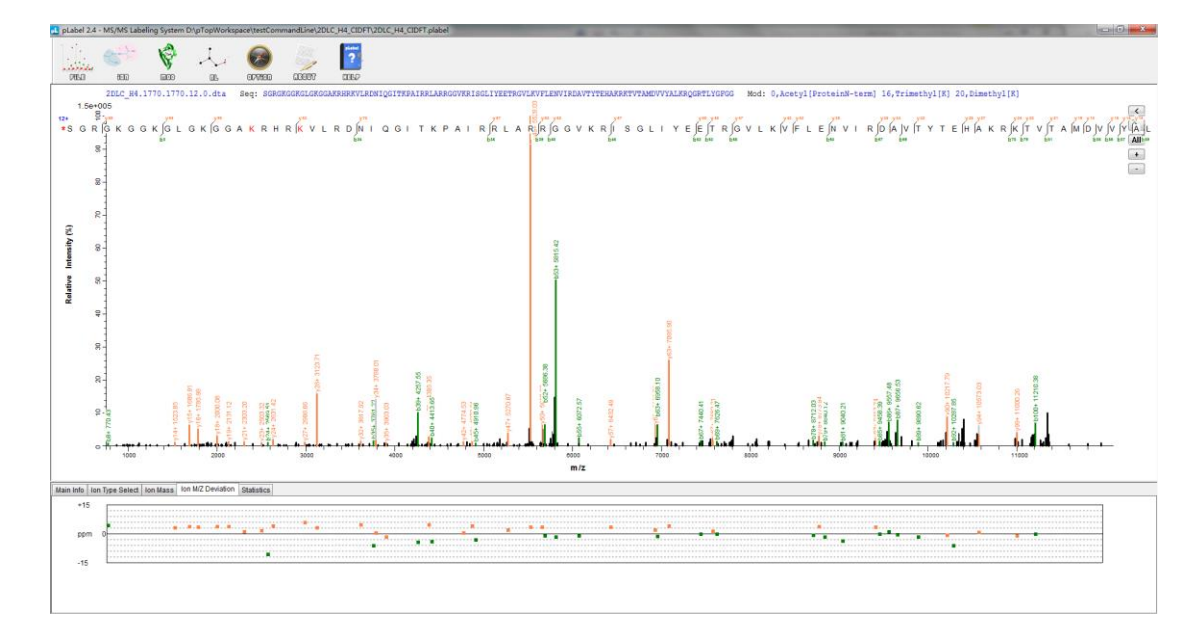

Figure 25. Matched MS/MS in pLabel

The output results of pTop could also be visualized by **PBuild.exe**. You could open a pTop task (.tsk) with pBuild (**Figure 26**). Then click "Protein" panel to see all the PrSMs both their MS spectra and MS/MS spectra (**Figure 27**).

|                           | There is a start of the start of the start o |                                                                                                    |
|---------------------------|----------------------------------------------------------------------------------------------------|----------------------------------------------------------------------------------------------------|
| pBuild                    | Overview                                                                                                    |                                                                                                    |
|                           | pBuild 3.0 is a viewer tool for pFind 3.0. pBuild takes care of every step of result validation                                                                                                    | n, visualization and reporting.                                                                                                    |
| Start                     |                                                                                                    |                                                                                                    |
| Open                      | System Requirements                                                                                                    |                                                                                                    |
| Exit                      | pBuild 3.0 is available in both 64 bit and 32 bit version. It supports Windows Operation 3<br>space to store temporary files and intermediate results. The amount of disk space reequ                                                                                                    | ystem (Windows XP, Windows 7 and Windows 8). This program files will only use $\sim$ 40MB disk space.<br>red for this purpose depends on the size of the user's datasets. |
|                           |                                                                                                    |                                                                                                    |
|                           |                                                                                                    |                                                                                                    |
|                           |                                                                                                    |                                                                                                    |
|                           | * 在東来 ふ 名作 中収日明                                                                                                    | 大小 近天                                                                                                    |
| Recent                    | TE 2017/7/2 22:15                                                                                                    | 文件夹                                                                                                    |
| pTopTask20 (12 hours ago) | 武庫 201/1/12 2201     東京街道的位置      ジョアのアモネルH4.tsk 2017/72 22:13                                                                                                    | 文件兒<br>TSK 文件 1 K8                                                                                                    |
| testComman (11 hours ago) | - 43 I                                                                                                    |                                                                                                    |
|                           | 10 m                                                                                                    |                                                                                                    |
|                           | Subversion                                                                                                    |                                                                                                    |
|                           |                                                                                                    |                                                                                                    |
|                           | ■ 文階<br>▶ ec                                                                                                    |                                                                                                    |
|                           | A plop                                                                                                    |                                                                                                    |
|                           | 🦉 计算机                                                                                                    |                                                                                                    |
|                           | • 网络 -                                                                                                    |                                                                                                    |
|                           | ZIFA(N)                                                                                                    | task hies (*.1sk)                                                                                                    |
|                           |                                                                                                    | 1171(0) 40.00                                                                                                    |

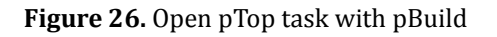

| so rescummandumeto propivo                            | respace (restcommand      |                                            |                                                      |                                                          |                                             |                                                                                                    |                                                                                                    |                          |                  |                |                                                  |                              |                                                                                                    |         |                                        |                   |
|-------------------------------------------------------|---------------------------|--------------------------------------------|------------------------------------------------------|----------------------------------------------------------|---------------------------------------------|----------------------------------------------------------------------------------------------------|----------------------------------------------------------------------------------------------------|--------------------------|------------------|----------------|--------------------------------------------------|------------------------------|----------------------------------------------------------------------------------------------------|---------|----------------------------------------|-------------------|
| l Help                                                |                           |                                            |                                                      |                                                          |                                             |                                                                                                    |                                                                                                    |                          |                  |                |                                                  |                              |                                                                                                    |         |                                        |                   |
|                                                       |                           |                                            |                                                      |                                                          |                                             |                                                                                                    |                                                                                                    |                          |                  |                |                                                  |                              |                                                                                                    |         |                                        |                   |
|                                                       |                           |                                            |                                                      |                                                          |                                             |                                                                                                    |                                                                                                    |                          |                  |                |                                                  |                              |                                                                                                    |         |                                        |                   |
| Spectrum Level 💿 Peptide Level 🔘 🗄                    | Sequence Level 🔝 Othe     | s Filter Copy                              | Export to TXT                                        | Show Sim                                                 | Config                                      | MS2 Config                                                                                                    |                                                                                                    |                          |                  |                |                                                  |                              |                                                                                                    |         |                                        |                   |
| Spectrum Charge                                       | Spectrum mass             | Sequence                                   |                                                      | Mod§ites                                                 | Specific                                    | MissedGlea                                                                                                    | DetiaMass (Da)                                                                                                    | DetlaMass (PPM)          | Score Targe      | Qecoy LabelNar | ne AC                                            |                              |                                                                                                    |         |                                        |                   |
| 20LC_H41770177012.0.dta 12                            | 11341.426848              | SGRGKGGRGLGRGGAKR                          | SKVLRDNEQGTEPA                                       | I 16 TrimethylEK](No                                     | or 0                                        | 0                                                                                                    | -1.00992                                                                                                    | 8 -89.04                 | 3.95E-046 target | None           | \$PE1P1004534                                    | 2                            |                                                                                                    |         |                                        |                   |
| 2DUC_H4170917091203ta 12<br>2DUC_H417441744110.dta 11 | 11341.419519              | SGRGKGGKGLGKGGAKRI                         | IRKVLRDNIQGITKPAI                                    | I 16.Trimethyl(K)(No<br>I 16.Trimethyl(K)(No             | or O                                        | 0                                                                                                    | -1.01/153                                                                                                    | -89.68                   | 5.71E-043 target | None           | IPEIPI004534                                     | 7                            |                                                                                                    |         |                                        |                   |
| 2DLC_H4.1953.1953.11.0.dta 11                         | 11300.3825                | SGRGKGGKGLGKGGAKR                          | RKVLRDNIQGITKPAL                                     | 5,Trimethy@Q(Nor                                         | ne O                                        | 0                                                                                                    | -0.043709                                                                                                    | -3.868                   | 5.96E-042 target | None           | IPEIP1004534                                     | 7                            |                                                                                                    |         |                                        |                   |
| 2DLC_H4.2052.2052.12.0.dta 12                         | 11299.407823              | SGRGKGGKGLGKGGAKR                          | HRKVLRDNIQGETKPAI                                    | I 23,Methyl(R)(None                                      | e) 0                                        | 0                                                                                                    | -0.982003                                                                                                    | -86.907                  | 4.94E-041 target | None           | IPEIPI004534                                     | 7                            |                                                                                                    |         |                                        |                   |
| 2DLC H41806180612.0.dta 12                            | 11342.411184              | SGROKGOKGLOKGGAKRI                         | RKVI RDNIOGITKPAI                                    | 1 16 Trimethal Kills                                     | er O                                        | 0                                                                                                    | -0.051979                                                                                                    | 5 -5.45                  | 1.90F-040 target | None           | IPEIPI004534                                     | 7                            |                                                                                                    |         |                                        |                   |
| 152 Chromatoscam                                      |                           |                                            |                                                      |                                                          |                                             |                                                                                                    |                                                                                                    |                          |                  |                |                                                  |                              |                                                                                                    |         |                                        |                   |
|                                                       |                           |                                            |                                                      |                                                          |                                             |                                                                                                    |                                                                                                    |                          |                  |                |                                                  |                              |                                                                                                    |         |                                        |                   |
|                                                       | Kange- DeNovo-            |                                            |                                                      |                                                          |                                             |                                                                                                    |                                                                                                    |                          |                  |                |                                                  |                              |                                                                                                    |         |                                        |                   |
| Title: 1010 H4 1730 1720 17.0 dt                      | Mode: Dissethet RI 12     | Trimertully1:15 Aret                       | EProteint termi - 0                                  | Label: None Linfo                                        |                                             |                                                                                                    |                                                                                                    |                          |                  |                |                                                  |                              |                                                                                                    |         |                                        |                   |
|                                                       |                           |                                            |                                                      |                                                          |                                             |                                                                                                    |                                                                                                    |                          |                  |                |                                                  |                              |                                                                                                    |         |                                        |                   |
| Base Peak: 1.52E+005 MS2_Ma                           | ISS: 11341.426848Da / 946 | 042241Th MS2_mass - T                      | heoretical_Mass: 1.00                                | 99260a / -89.048ppm                                      | PSM_Score (                                 | (%):56.12                                                                                                    |                                                                                                    |                          |                  |                |                                                  |                              |                                                                                                    |         |                                        |                   |
|                                                       | ele v le li               | IC V CO C A                                |                                                      | VID                                                      | DINI                                        | 6                                                                                                    | TVD                                                                                                    | A L D D L                | A P P C          | C V V P        | L s c l                                          |                              | E E T                                                                                                    | 0 6     |                                        |                   |
|                                                       | G G A G L                 | GAGGA                                      | A A H A                                              | JA V L A                                                 | DIN                                         | 14 6 1                                                                                                    | I K F                                                                                                    |                          |                  | GVKK           | 1.201                                            |                              | b52 b53                                                                                                    | 10 B    | A IF IV I                              | • 1               |
| SGRGK                                                 | No. of Concession, Name   | e hiz                                      | 218                                                  | *                                                        | 1025                                        |                                                                                                    |                                                                                                    |                          |                  |                |                                                  |                              |                                                                                                    |         |                                        |                   |
| -SGR GR                                               | 54 S                      | e biz<br>100 V01 V00 V08 V28               | 127 128 128                                          | ¥23 ¥25 ¥28                                              | 1024<br>V18 V18 V17                         | 154 YES 154                                                                                                    | 913                                                                                                    |                          |                  |                |                                                  |                              |                                                                                                    |         |                                        |                   |
|                                                       |                           | но ула уло уло уло<br>ТГ ГУ ГТ ГЕ ГН       | 10 VI R K                                            |                                                          |                                             |                                                                                                    | и к в l                                                                                                    | OGRI                     | YGEG             | G              |                                                  |                              |                                                                                                    |         |                                        |                   |
|                                                       |                           | ма<br>100 ул 120 ул 120<br>]Т  Ү  Т  Е  Н  |                                                      |                                                          |                                             |                                                                                                    |                                                                                                    | Q G R T I                |                  | G              |                                                  |                              |                                                                                                    |         |                                        |                   |
|                                                       |                           | ¥0 ¥0 ¥0 ¥0 ¥0 ¥0<br> T  Y  T  E  H        |                                                      | Y23 Y21 Y20<br>T V T A<br>Net Net Net                    |                                             | VIA VIT VIA<br>VIV VIV A                                                                                                    |                                                                                                    | Q G R T I                | Y G F G          | G              |                                                  |                              |                                                                                                    |         |                                        |                   |
|                                                       |                           | 100 ya ya ya ya ya ya ya ya ya ya ya ya ya | 122 Y24 Y24<br>A K R K<br>bos bos                    | YD YD YD<br>∫T V∫T∫A<br>Nat hai ha                       |                                             |                                                                                                    |                                                                                                    | Q G∐R T I                | Y G F G          | G              |                                                  |                              |                                                                                                    |         |                                        |                   |
|                                                       |                           | bul<br>JT IY IT E H                        | X22 Y24 X24<br>A K RK                                |                                                          |                                             |                                                                                                    | JL K R_]<br>■ 8932                                                                                                    | QG_RTI<br><sub>baa</sub> | Y G F∐G          | G              |                                                  |                              |                                                                                                    |         |                                        |                   |
|                                                       |                           |                                            | 122 Y24 Y24<br>A K R K<br>bog bog                    | YD YD YD YD<br>T V T A<br>Net het he                     |                                             |                                                                                                    | LKR<br>bas                                                                                                    | QG∐RTI<br><sup>bee</sup> | Y G F∐G          | G              |                                                  |                              |                                                                                                    |         |                                        |                   |
| F_L_E_N V                                             | I R D A V                 |                                            | 122 124 124<br>A K R K<br>bos bos                    | YD YD YD YD<br>T V_T_A<br>Net bez bez                    |                                             |                                                                                                    | _L K R.]<br>_L K R.]<br>₀₀ 6₀2                                                                                                    | QG∐RTI<br>bei            | YGF∐G            | G              |                                                  |                              |                                                                                                    |         |                                        |                   |
|                                                       | I R D A V                 |                                            | 122 Y24 Y24<br>A K R_K_<br>bos bos                   | YD YD YD YD<br>T V_T_A<br>Net Net Net                    | bia<br>Yis Yi Yi Yi<br>M D V<br>big big big | YES YES KE A                                                                                                    |                                                                                                    | QG∐RTI                   | YGF∐G            | G              |                                                  |                              |                                                                                                    |         |                                        |                   |
| F LLEENN V                                            | I R D A V                 |                                            |                                                      |                                                          |                                             |                                                                                                    | <sup>923</sup><br>□LKR<br>■<br>00 892                                                                                                    | QG∐RTI<br><sub>bas</sub> | Y G F_G<br>buo   | G              |                                                  |                              |                                                                                                    |         |                                        |                   |
| -5 G K  G K<br>========<br>F_L_E_N ∨<br>==========    |                           |                                            | 10 YOM K R K                                         | YD YD YD YD YD YD YD YD YD YD YD YD YD Y                 |                                             |                                                                                                    | <sup>913</sup><br>↓LKR<br>₀₀ bs2                                                                                                    | Q G∐R T I                | YGF_G<br>≋uoo    | G              |                                                  |                              |                                                                                                    |         |                                        |                   |
| F L [E ]N V<br>F L [E ]N V                            | I R D Kas k               | লালালা<br>নারী বী পী বী                    | NATION AND AND AND AND AND AND AND AND AND AN        | Y23 Y23 Y29<br>∫T V_T_A_<br>Not Not Not Not              |                                             | YEA YEA YEA<br>V Y A<br>to ber be                                                                                                    | <sup>9(3</sup><br>∫LKR<br>₀<br>₀                                                                                                    | QG_JR T I                | Y G F∬G          | G              |                                                  |                              |                                                                                                    |         |                                        |                   |
| F_L_E_N V                                             |                           | TYTE                                       | SEE SEE SEE SEE SEE SEE SEE SEE SEE SEE              | Y23 Y23 Y25<br><b>T</b> V_ <b>T</b> ▲<br>Bet Bet Bet Bet |                                             | YEA YEA YEA<br>V Y A                                                                                                    | <sup>103</sup><br><b>□</b> L K R<br>10<br>10<br>10<br>10<br>10<br>10<br>10<br>10<br>10<br>10                                                                                                    | QG_RTI<br><sub>Nat</sub> | L Y G F_G<br>Nao | G              |                                                  |                              |                                                                                                    |         |                                        |                   |
|                                                       |                           | में जे प्<br>में जे प                      | NU VIA KANA                                          | Y23 Y23 Y26<br><b>T</b> V_T_A<br>net her her             | bas yas ya<br>MDVV<br>n bas ba              | YEA YEA YEA<br>V Y A<br>to her he                                                                                                    | 100 K R 100 000                                                                                                    | QG_RTI                   | .YGF_G           | G              |                                                  |                              |                                                                                                    |         |                                        |                   |
| F L E N V                                             |                           | मा ज ग<br>मा ज ग ग                         | SEE SEE SEE                                          |                                                          | hat<br>yis yu yu<br>M D_V<br>a has ha       | 1916 NOT                                                                                                    | 100<br>100<br>100<br>100<br>100<br>100<br>100<br>100                                                                                                    | QG_RTI                   | Y G F_G          | G              |                                                  |                              |                                                                                                    |         |                                        |                   |
|                                                       |                           | में जो 7 प<br>में जो 7 प<br>-              | A K R K                                              | TT VTTA                                                  | baa<br>Jos yu yu<br>M D_V_<br>n kus ka      | The form                                                                                                    | 500 K R<br>                                                                                                    | Q G_R T I                | Y G F G          | G              |                                                  |                              |                                                                                                    |         |                                        |                   |
|                                                       |                           | н а<br>н а<br>т үү                         | A K R K                                              |                                                          | baa<br>ms ya m²<br>M D_V_<br>n ns ne        | REAL ROOM                                                                                                    | то к к к                                                                                                    | Q G_R T I                | Y G F G          | G              |                                                  |                              | ±.2                                                                                                    |         | 4                                      | -9                |
|                                                       |                           |                                            | A K R K                                              |                                                          | a ma ya no<br>Ma D_V<br>ba ba ba            |                                                                                                    | 100 + 100                                                                                                    | Q G R T I                | Y G F G          | G              |                                                  | 4.24                         | 2,4<br>1,000<br>1,000 - 1000 - 1000 - 1000 - 1000 - 1000 - 1000 - 1000 - 1000 - 1000 - 1000 - 1000 - 1000 - 1000 - 1000 - 1000 |         |                                        | 88-<br>1000-      |
|                                                       |                           |                                            | **************************************               |                                                          |                                             | 744+<br>260                                                                                                    | В<br>К R В<br>100<br>100<br>100<br>100<br>100<br>100<br>100<br>10                                                                                                    | Q G R T I                | Y G F G          | G              |                                                  | + 104<br>- 105<br>- 106      | -100-<br>100-                                                                                                    | 1989 -  |                                        | -100-             |
|                                                       |                           |                                            | 100<br>100<br>100<br>100<br>100<br>100<br>100<br>100 |                                                          |                                             | 1940+<br>1960-<br>1960-<br>1 | 100 + 1000 + 10000 + 10000 + 10000 + 1000 + 10000 + 1000 + 1000 + 1000 + 1000 +                                                                                                    | Q G R T I                | Y G F G biss     | G *0/7         |                                                  | +100<br>+100<br>+100<br>+100 | 1001<br>1001<br>- 1001                                                                                                    | - 599-  | - 100<br>- 100<br>- 100                |                   |
|                                                       |                           |                                            | 100<br>100<br>100<br>100<br>100<br>100<br>100<br>100 | 1000 100 100 100 100 100 100 100 100 10                  |                                             | 7044+<br>500                                                                                                    | 100 K R 100 +500 +500 +500 +500 +500 +500 +500                                                                                                    | Q G R T I                | Y G F G          | -6<br>-0       | -967<br>-1967                                    | 1011 -<br>1022 -<br>1033 -   | -104<br>-104                                                                                                    | 1989+   | -100                                   | - 908-<br>- 1600- |
|                                                       |                           |                                            | 100 100 100 100 100 100 100 100 100 100              |                                                          |                                             | Palette         Palette           palette         palette           palette         palette           palette         palette           palette         palette           palette         palette                                                                                                    | 10 K R S12                                                                                                    | Q G_R T I                | Y G F G          | G              | <u>ر این این این این این این این این این این</u> |                              | -100<br>-100                                                                                                    | +589    | - 100-10-10-1-<br>10-10-1-<br>10-10-1- | - 190-<br>- 1000- |
|                                                       |                           |                                            | 100 100 100 100 100 100 100 100 100 100              |                                                          |                                             | 100+<br>100+<br>10+<br>1                                                                                                    | 100<br>1 K R 10<br>1 K R 10<br>1 | Q G R T I                | Υ G F G base     | G              | <u>考読</u><br>                                    | +106<br>+156<br>+158<br>+158 | *****                                                                                                    | - P689- |                                        |                   |
|                                                       |                           |                                            | 10 10 10 10 10 10 10 10 10 10 10 10 10 1             |                                                          |                                             |                                                                                                    | 100<br>100<br>100<br>100<br>100<br>100<br>100<br>100                                                                                                    | Q G R T I                | Y G F G base     | 6              | 魏 <u>唐</u>                                       |                              | 1985<br>1986<br>1987                                                                                                    |         | ۱۹۹۹ کو<br>۱۹۹۹ کو                     |                   |

Figure 27. Matched MS/MS in pBuild

# **4** Contact information

E-mail: ptop@ict.ac.cn, rxsun@ict.ac.cn

Web: http://pfind.ict.ac.cn

Institute: Institute of Computing Technology, Chinese Academy of Sciences.

Address: No. 6, Kexueyuan South Road, Zhongguancun, Haidian District, Beijing 100190, China